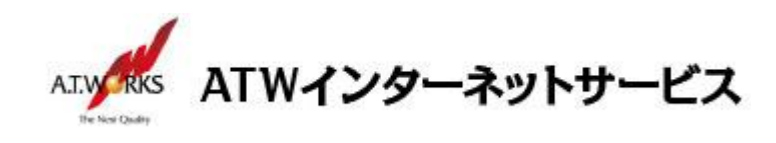

# ATW インターネットサービス アカウント設定手順書

## Thunderbird 91.8.1 編

目次

### お問い合わせ

株式会社エーティーワークス ATW インターネットサービス

URL : https://www.atw.jp/contact/

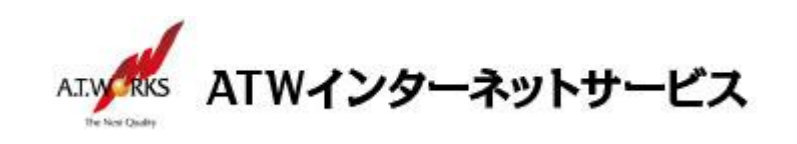

## 新規アカウント作成

#### ATW インターネットサービスサーバに接続するための、新規アカウントを追加します。

1. メニューをクリックし、「新規作成」→「新しいメールアカウントを取得」を選択します。

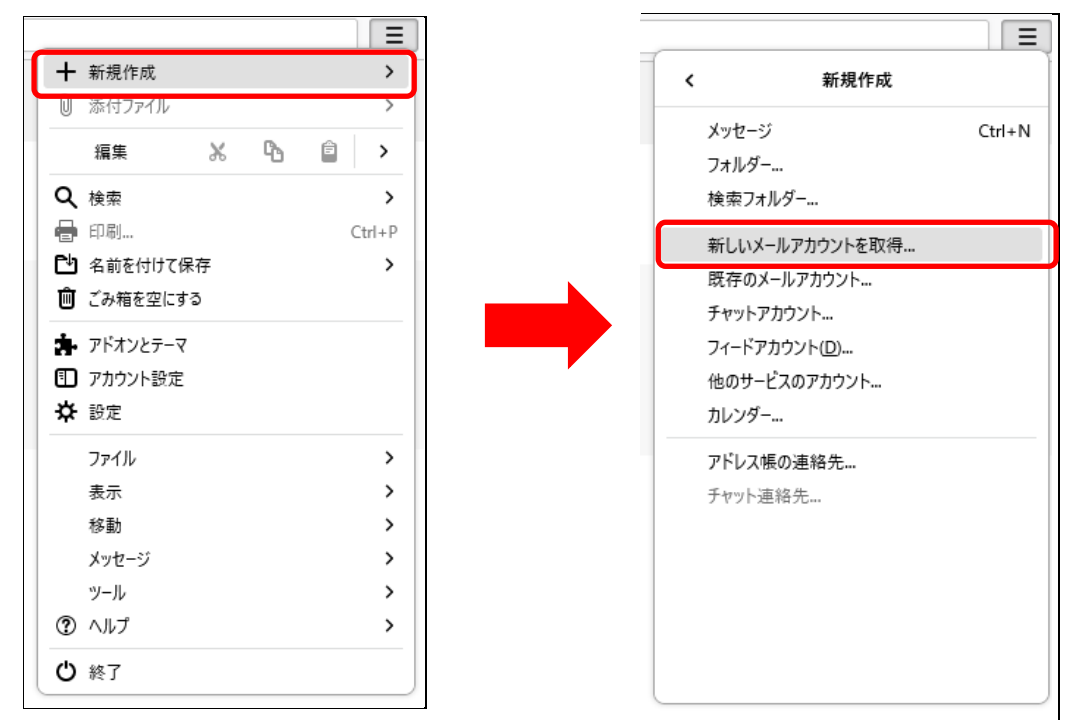

新しいメールアドレスを使いたい方画面が表示されますので、
 「メールアカウントを設定する」をクリックします。

| Thunderbird のご利用ありがとうございます                                                                                                    | × |  |  |  |  |  |
|----------------------------------------------------------------------------------------------------|---|--|--|--|--|--|
| 新しいメールアドレスを使いたい方                                                                                                    |   |  |  |  |  |  |
| エーティーワークス 検索                                                                                                    |   |  |  |  |  |  |
| いくつかのプロバイダーとの提携により、Thunderbird が新しいメールアカウントを提供しま<br>す。利用可能なメールアドレスを検索するため、ご氏名または好きな言葉を上のテキストボックス<br>に入力してください (半角英数字のみ)。                                                                                                 |   |  |  |  |  |  |
| ☑ 🕅 Mailfence Secure Email 🛛 🔀 gandi.net                                                                                                    |   |  |  |  |  |  |
| 検索語句は、利用可能なメールアドレスを見つける目的で Mozilla ( <u>プライバシーポリシー</u> ) とサー<br>ドパーティのメールプロバイダー Mailfence Secure Email ( <u>プライバシーポリシー</u> , <u>サービス利用</u><br><u>規約</u> ) および gandi.net ( <u>プライバシーポリシー</u> , <u>サービス利用規約</u> ) に送信されます。 |   |  |  |  |  |  |
| メールアカウントを設定する このウィンドウを閉じて後で設定する                                                                                                    |   |  |  |  |  |  |
|                                                                                                    |   |  |  |  |  |  |

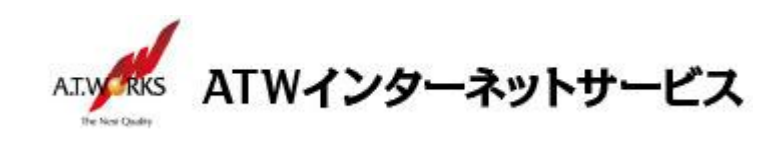

1. メールアカウント設定画面が表示されますので、情報を入力します。

| → sample@example.jp                 | 🖨 דאָלע          | トのセットアップ            | ×            |         |  |
|-------------------------------------|------------------|---------------------|--------------|---------|--|
|                                     |                  |                     |              |         |  |
| 既存のメールアト                            | ドレスの             | セットアッ               | プ            |         |  |
| 現在のメールアドレスを使用<br>Thunderbird が自動的にす | するには、そ<br>有効なサーバ | のアカウント情幸<br>−設定を検索し | 服を記入<br>,ます。 | してください。 |  |
| あなたのお名前                             |                  |                     |              |         |  |
| エーティーワークス                           |                  |                     |              | (i)     |  |
| メールアドレス                             |                  |                     |              |         |  |
| sample@example.jp                   |                  |                     |              | i       |  |
| パスワード                               |                  |                     |              |         |  |
| •••••                               |                  |                     |              | ø       |  |
| ✔ パスワードを記憶する                        |                  |                     |              |         |  |
| 手動設定                                |                  | キャンセル               | 靜            | 読ける     |  |
| あなたの認証情報はローカルのあ                     | なたのコンピュー         | -タにのみ保存され           | はます。         |         |  |
|                                     |                  |                     |              |         |  |

・あなたの名前:任意の名前を入力します(メールの差出人として表示されます)
・メールアドレス:ご使用のメールアドレスを入力します
・パスワード:ホスティング設定依頼書のパスワード

入力が完了しましたら「手動設定」をクリック

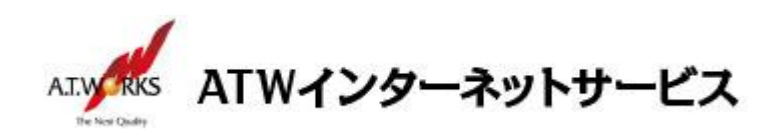

3. 編集画面が表示されますので、各項目の設定を行います。

| nple@example.jp      | アカウントのセットアップ ×      |
|----------------------|---------------------|
| メールアドレス              |                     |
| sample@example.jp    | 0                   |
| パスワード                |                     |
|                      | Ø                   |
| ✔ パスワードを記憶する         |                     |
| 手動設定                 |                     |
| 受信サーバー               |                     |
| プロトコル:               | POP3 ~              |
| ±76.00               |                     |
| //XI.4.              | ****                |
| ポート番号:               | 995 文               |
| 接続の保護:               | SSL/TLS ~           |
| 認証方式:                | 暗号化されたパスワード認 >      |
| ユーザー名:               | sample@example.jp   |
| 送信サーバー               |                     |
| ホスト名:                | XXX.XXX.XXX         |
| ポート番号:               | 465 文               |
| 接続の保護:               | SSL/TLS ~           |
| 認証方式:                | 暗号化されたパスワード認 >      |
| ユーザー名:               | sample@example.jp   |
|                      | 詳細設定                |
| 再テスト                 | キャンセル 一完了           |
|                      |                     |
| 空欄のフィールドは Thunderbir | d が目動検出を試みます。       |
| あなたの認証情報はローカルのあ      | なたのコンピュータにのみ保存されます。 |
|                      |                     |

[受信サーバ]

プロトコル:POP3 ホスト名 :サーバ設定情報記載の受信サーバ名 ポート番号:995 接続の保護:SSL/TLS 認証方式 :暗号化された パスワード認証 ユーザ名 :ホスティング設定依頼書の メールアドレス(ユーザー名)

[送信サーバ] ホスト名 :サーバ設定情報記載の送信サーバ名 ポート番号:465 接続の保護:SSL/TLS 認証方式 :暗号化された パスワード認証 ユーザ名 :ホスティング設定依頼書の メールアドレス(ユーザー名)

入力が完了しましたら「完了」をクリック

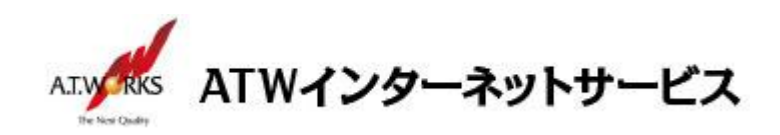

#### 【注意!】

警告画面が表示される場合があります。 「接続する上での危険性を理解しました」にチェックし、「確認」を選択します。

| ▲ 警告!                                                                                                    |  |  |  |  |  |  |
|----------------------------------------------------------------------------------------------------|--|--|--|--|--|--|
| 受信設定:                                                                                                    |  |  |  |  |  |  |
| サーバ名への接続は暗号化されません。                                                                                                    |  |  |  |  |  |  |
| 安全でないメールサーバーは、あなたのパスワードやプライバシー情報を守るための暗号化された接続を行いません。このサーバーに接続する<br>ことによって、あなたのパスワードやプライバシー情報が漏洩する可能性があります。                          |  |  |  |  |  |  |
| 送信設定:                                                                                                    |  |  |  |  |  |  |
| サーバ名への接続は暗号化されません。                                                                                                    |  |  |  |  |  |  |
| 安全でないメールサーバーは、あなたのパスワードやブライバシー情報を守るための暗号化された接続を行いません。このサーバーに接続する<br>ことによって、あなたのパスワードやブライバシー情報が漏洩する可能性があります。                          |  |  |  |  |  |  |
| 提供された設定を使用して Thunderbird であなたのメールを受信することができます。ただし、これらの接続が不適当でないか、サーバーの管<br>理者またはメールプロバイダーに問い合わせてください。詳しい情報は Thunderbird FAQ をご覧ください。 |  |  |  |  |  |  |
| ✓ 接続する上での危険性を理解しました<br>設定を変更<br>確認                                                                                                   |  |  |  |  |  |  |

以上で新規メールアカウント追加作業が完了です。

以上でメール設定作業は完了です。

新しく作成したアカウントから、ご自分のアドレス宛にテストメールを送っていただき、動作確認を行ってください。 正常な動作が確認できない場合は、弊社サポート窓口までお問合せ下さい。